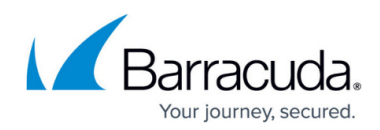

# VMware Quickspin Restore

https://campus.barracuda.com/doc/73700345/

# **Applicable Products**

These instructions apply to the following products:

• Barracuda Intronis Backup - MSP

**Overview** 

VMware QuickSpin restores are speedy because the recovery VMs are standing by locally at the customer's site, ready to be started to replace their disabled production counterparts.

VMware QuickSpin creates a recovery VM on a local vCenter/ESX host. In addition, with VMware QuickSpin, you can create and update a recovery VM on a host that is in a cluster.

# VMware QuickSpin Restore Tabs

| P VM   | ware Qui    | ickSpin |
|--------|-------------|---------|
| Select | Destination | Summary |

The following table provides a description of the page.

| Page   | Description                                                  |
|--------|--------------------------------------------------------------|
| Select | Select at least one available revision and/or VM to restore. |

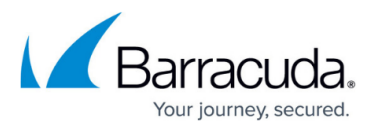

| Recovery Type | <ul> <li>Select how to verify and recover your data to the restore destination.</li> <li>Sandboxed Test Recovery is a non-destructive means for you to verify the integrity of your backed-up VMs without affecting normal business operation. Your production VMs remain powered on and operational. The selected recovery VMs are powered on within an isolated VLAN.</li> <li>Production Recovery performs an instant recovery of your production VMs with selected recovery VMs. If the production VM is still running, it is shut down before powering up the recovery VMs.</li> </ul> |
|---------------|----------------------------------------------------------------------------------------------------|
| Summary       | A list of your selections is displayed.<br>If necessary, power off non-critical VMs on the destination to ensure sufficient<br>resources are available to start the recovery VMs.<br>If the VMs you have chosen to restore are currently being backed up, the backup of<br>the VMs are canceled to allow the restore to proceed.<br>You need to add the VMs to an existing backup set or create a new one to ensure<br>that the VM is protected.<br>Ensure you remove the original VMs from the backup sets to avoid unnecessary<br>errors.                                                 |

# **Restoring VMware QuickSpin**

To restore a VMware QuickSpin backup, perform the following steps.

1. Navigate to the Computer page.

The Computer page is displayed.

| Home > Manage > Intronis > 0                                                                                                    | 002 (0002)                                                            | Manage ECHOShare 📮 Leave Feedbac                                                                                                  |
|----------------------------------------------------------------------------------------------------|-----------------------------------------------------------------------|----------------------------------------------------------------------------------------------------|
| Computer: 000                                                                                                    | 12 (0002)<br>htronis)                                                 | Support Search for an account Q                                                                                                   |
| Computer Information                                                                                                    |                                                                       | 📝 Edit                                                                                                    |
| Backup agent:<br>Computer name:<br>Computer ID:<br>Account username:<br>Email address:<br>Phone number:<br>Group:<br>Local backup subscription: | Connected<br>0002<br>0002<br>111-222-3333<br>Default Group<br>Enabled | 08/03/2016 - 11/03/2016<br>90.6 GB<br>72.5 GB<br>54.4 GB<br>36.2 GB<br>18.1 GB<br>0.0 B<br>8/11/2016 9/8/2016 10/6/2016 11/3/2016 |
| G= Active Recoveries (0)                                                                                                    | Activity 🖓 System 🧐 Software                                          | Notifications     A Backup     X Delete     Restore                                                                               |
| Backup Set/Action                                                                                                    | Detailed Event Logs Start Date                                        | Results Status                                                                                                    |

2. Click the **Restore** tab.

The Restore Selections page is displayed.

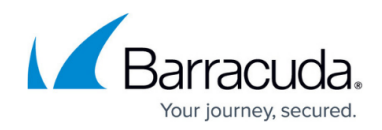

| <b>Restore Selections</b> |        |                   |                    |                       |
|---------------------------|--------|-------------------|--------------------|-----------------------|
| Viewing Original Catalog  | * Туре | 2                 | Status             | Completed             |
| Backed Up Data Type       |        | Files and Folders | 0 Item(s) Restored | 01/04/2017 @ 12:43 PM |
| 👤 💼 Files and Folders     |        |                   |                    |                       |
| 👤 🝘 VMware Standard       |        |                   |                    |                       |
| VMware QuickSpin          |        |                   |                    |                       |
| 👤 🧕 Physical Imaging 🗓    |        |                   |                    |                       |

- icon of the backup type you want to restore. 3. Click the restore I

The **Select** page is displayed.

| What VMWare Q<br>Select from the avai<br>Select Your VM(s)<br>Current selectio | QuickSpin VM(s) V<br>ilable VM(s) and revis<br>) and Revision(s):<br>in: admin-Win10_reco<br>n10_recovery | Would You Like to Rest<br>sions to restore. | tore? |  |  |
|--------------------------------------------------------------------------------|----------------------------------------------------------------------------------------------------|---------------------------------------------|-------|--|--|
| Current selectio                                                               | n: admin-Win10_reco<br>n10_recovery                                                                       | overy\03/29/2016 @ 12:03 AM                 |       |  |  |
| 🗹 🔁 admin-Wir                                                                  | n10_recovery                                                                                              |                                             |       |  |  |
|                                                                                |                                                                                                    |                                             |       |  |  |

4. In the Current Selection pane, select the VMs and revisions to be restored.

Clicking the arrow at the right of the VM displays more revisions of the VM.

Your selection is displayed in the right pane. Click the remove icon to remove  $\bowtie$  any selections, or clear the item check box.

# MSP Knowledge Base

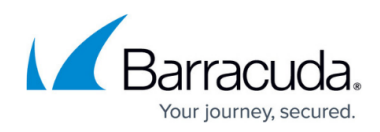

| Select                      | Recovery Type                                    | Summary                                           |                                                                        |
|-----------------------------|--------------------------------------------------|---------------------------------------------------|------------------------------------------------------------------------|
| What VMW<br>Select from the | are QuickSpin VM(s)<br>e available VM(s) and re- | Would You Like to Restore?<br>visions to restore. |                                                                        |
| Current se                  | lection: admin-Win10_re                          | Covery/03/29/2016 @ 12:03 AM                      | ⊕ admin-Wind10_recovery (03/29/2016 @ 12:03 AM (Lastest Revision     ) |

### 5. Click Next.

The Recovery Type page is displayed.

| Select Destination Summary                                                             |                                                                                                    |
|----------------------------------------------------------------------------------------|----------------------------------------------------------------------------------------------------|
| Where Do You Want To Restore?<br>Select how your VM restore is treated and where the d | lestination the newly created VM resides.                                                                                                    |
| Recovery Type<br>Select how to verify and recover your data to a<br>destination.       | Sandboxed Test Recovery<br>Sandboxed Test Recovery is a non-destructive means for you to verify the integrity of your<br>backed-up VM(s) without impacting normal business operation. Your production VM(s) remain<br>powered on and fully operational. The selected recovery VMs are powered on within an isolated<br>VLAN. |
|                                                                                        | Production Recovery<br>Production Recovery performs an instant recovery of your production VM(s) with selected recovery<br>VM(s). If the production VM(s) is still running, it will be shut down before powering up the recovery<br>VM(s).                                                                                   |
| < Previous                                                                             | Next >                                                                                                    |

#### Notes:

- Use Sandboxed test recovery as a non-destructive means for you to verify the integrity of your backed-up VMs without affecting normal business operation. Your production VMs remain powered on and operational. The selected recovery VMs are powered on within an isolated VLAN.
- Use **Production recovery** to perform an instant recovery of your production VMs with selected recovery VMs. If still running, the production VM is shut down before powering up the recovery VMs.
- 6. Select a Restore type radio button.

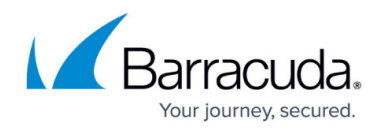

### If you select Sandboxed Test Recovery (default option):

- The source/production VMs are not shut down.
- $\circ\,$  The recovery VMs selected are started on their own separate VLAN to avoid conflicts with the production VMs.
- $\circ\,$  Backups to the recovery VMs do not continue as long as the recovery VMs are powered on.

### If you select **Production Recovery**:

- The source/production VMs are shut down.
- The recovery VMs selected are started on the production network. They assume the role of the original production VMs.
- $\circ\,$  Backups to the recovery VMs do not continue as long as the recovery VMs are powered on.

### 7. Click Next.

The Summary page is displayed.

Note: For this example, the Production Recovery option is displayed.

| Select Destination                                                                                                    | Summary                                                                                                    |
|----------------------------------------------------------------------------------------------------|----------------------------------------------------------------------------------------------------|
|                                                                                                    |                                                                                                    |
| Select                                                                                                    | Recovering <b>1 VM(s)</b><br>The following VM(s) are being recovered:                                                                                                    |
|                                                                                                    | [Dan] XP_Recovery_1_Recovery_2                                                                                                    |
| Destination                                                                                                    | Sandboxed Test Recovery                                                                                                    |
| Notes                                                                                                    |                                                                                                    |
| <ul> <li>If necessary, power off noi</li> <li>If the VM(s) you have chos restore to proceed.</li> <li>You need to add the VM(s)</li> <li>Make sure that you remov</li> </ul> | n-critical VM(s) on the destination to make sure that you have sufficient resources available to start the recovery VM(s).<br>en to restore is currently in the process of being backed up, the backup of the VM(s) will be cancelled in order to allow the<br>to an existing backup set or create a new one to ensure that the VM(s) is protected.<br>e the original VM(s) from the backup set(s) so that you don't receive unnecessary errors. |
| < Previous                                                                                                    |                                                                                                    |
|                                                                                                    | Cancel Restore                                                                                                    |

Notes:

- If necessary, power off non-critical VMs at the destination so sufficient resources are available to start the recovery VMs.
- If the VMs selected for restore are currently being backed up, the backup of the VMs are canceled to allow the restore to proceed.
- $\circ\,$  Add the VMs to an existing backup set or create a new one to ensure that the VMs are protected.
- Remove the original VMs from the backup sets to avoid unnecessary errors.
- 8. Verify your selections, and then click the **Restore** button.

If you selected Production Recovery at the Destination page, then the following confirmation pop-up is displayed.

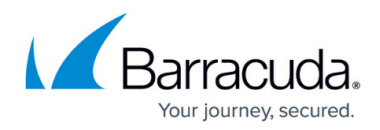

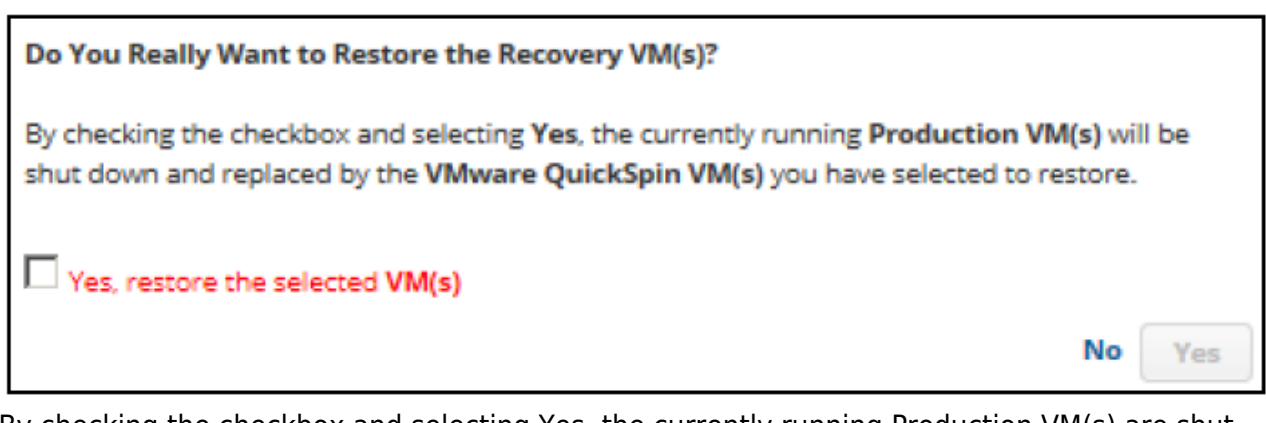

By checking the checkbox and selecting Yes, the currently running Production VM(s) are shut down and replaced by the VMware QuickSpin VMs you have selected to restore.

 Click the Yes, restore the selected VM(s) check box, and then click Yes. If you selected Sandboxed Test Recovery at the Destination page, then the following confirmation pop-up is displayed.

| You are about to restore backed up data using the settings you ju | ust defined. |
|-------------------------------------------------------------------|--------------|
| Proceed with this restore?                                        |              |
|                                                                   | No Yes       |

# 10. Click Yes.

11. The Restore Selections page is displayed the latest restore.

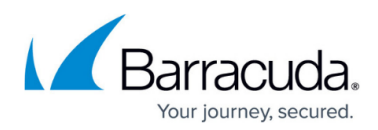

### Figures

- 1. VMware\_Restore\_QS\_1.png
- 2. HV\_Restore\_3.png
- 3. VMware\_Restore\_ST\_2.png
- 4. Restore Icon.png
- 5. VMware\_Restore\_QS\_2.png
- 6. arrow.png
- 7. Remove.png
- 8. VMware\_Restore\_QS\_3.png
- 9. VMware\_Restore\_QS\_5.png
- 10. VMware Restore QS 6.png
- 11. VMware Restore QS 7.png
- 12. VMware\_Restore\_QS\_8.png

© Barracuda Networks Inc., 2024 The information contained within this document is confidential and proprietary to Barracuda Networks Inc. No portion of this document may be copied, distributed, publicized or used for other than internal documentary purposes without the written consent of an official representative of Barracuda Networks Inc. All specifications are subject to change without notice. Barracuda Networks Inc. assumes no responsibility for any inaccuracies in this document. Barracuda Networks Inc. reserves the right to change, modify, transfer, or otherwise revise this publication without notice.